# PROCEDURE DE CREATION DU COMPTE EDUCONNECT PAR L'ELEVE

#### 1) Clique sur le bouton "EDUCONNECT" du site du collège

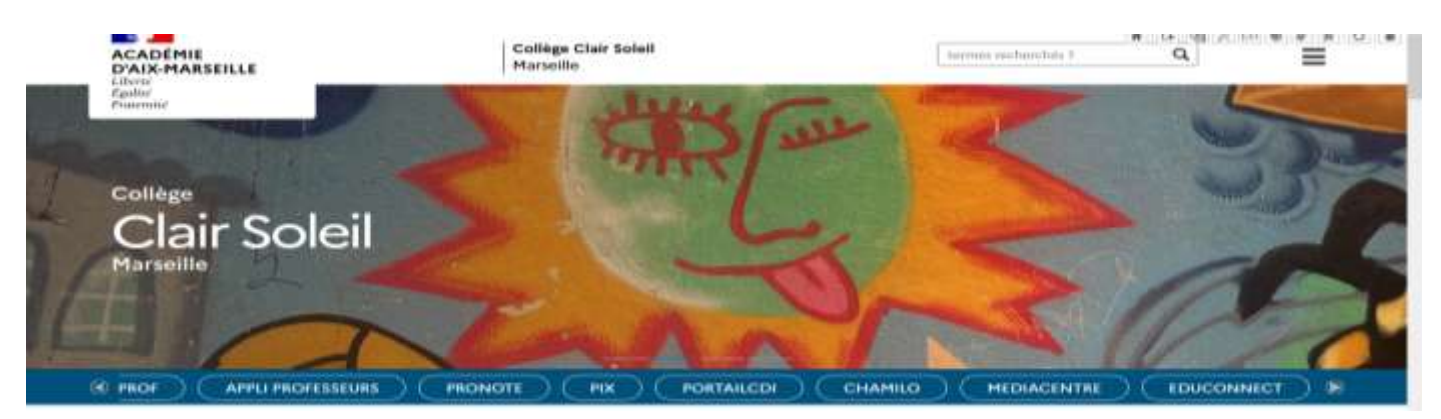

## https://moncompte.educonnect.education.gouv.fr

2) La fenêtre Educonnect apparaît. Il faut cliquer sur l'image de l'élève

| HINGSTERE<br>DE LEDUCATION<br>RATIONALE<br>ET DE LA JÉUNESSE | ÉduConnect<br>Un compte unique pour les services numérique<br>des écoles et des établissements |                           |       |
|--------------------------------------------------------------|------------------------------------------------------------------------------------------------|---------------------------|-------|
| Le compte<br>donner acc<br>+ aux démarc<br>de renaeign       | ÉduConnect peut<br>iès :<br>bies en ligne, comme la fiche<br>ementa, la demande de             | Je sélectionne mon profil |       |
| <ul> <li>a hespace n</li> <li>ao livret sco</li> </ul>       | :<br>umariejos de travaë (ENT) ;<br>fains.                                                     | <mark>ر</mark> ه          | ដំដ   |
|                                                              |                                                                                                | Responsable d'élève       | Élêve |

3) La fenêtre d'activation du compte EDUCONNECT apparaît

4) Il faut saisir l'identifiant et le mot de passe provisoire qui t'a été remis par l'enseignant puis cliquer sur "SUIVANT"

| -                                    | ÉduConnect                      |                                             |  |
|--------------------------------------|---------------------------------|---------------------------------------------|--|
|                                      | ద్ది Elave                      |                                             |  |
|                                      | Activation du compte            |                                             |  |
|                                      | Je choisis mon nouveau mot de p | Je choisis mon nouveau mot de passe         |  |
|                                      | Mot de passe                    | Aide à la création de mot de passe sécurisé |  |
|                                      |                                 | 0                                           |  |
| Confirmation du nouveau mot de passe |                                 |                                             |  |
|                                      |                                 | 0                                           |  |
|                                      |                                 | Suivant                                     |  |

5) Il faut à présent choisir le nouveau mot de passe de 8 caractères au moins

Pour faciliter la mémorisation du mot de passe, il est conseillé d'indiquer à la fin du mot de passe l'année d'entrée au collège

## Ex: Un élève entré en 6ème en 2022 indiquera comme MDP Dupont!2022

Attention : Le nouveau mot de passe personnel doit être complexe et doit comporter au moins 8 caractères dont

- au moins une minuscule
- au moins une majuscule
- au moins un chiffre
- au moins un caractère spécial, parmi ! ? @ # \$ ( ) { } [ ] \_ & = + % ° \* < > £ μ / . : ;

| å Bève                              |                                               |
|-------------------------------------|-----------------------------------------------|
|                                     |                                               |
| ctivation du compte                 |                                               |
| Je choisis mon nouveau mot de passe |                                               |
| Mot de passe                        | Aide à la création de mot de passe sécurisé 📑 |
|                                     | 0                                             |

# ACCES AUX RESSOURCES NUMERIQUES ET A PIX A PARTIR DU MEDIACENTRE

#### 1) Clique sur le bouton "MEDIACENTRE" du site du collège

### https://mediacentre.gar.education.fr/

### https://wayf.gar.education.fr/?service=med

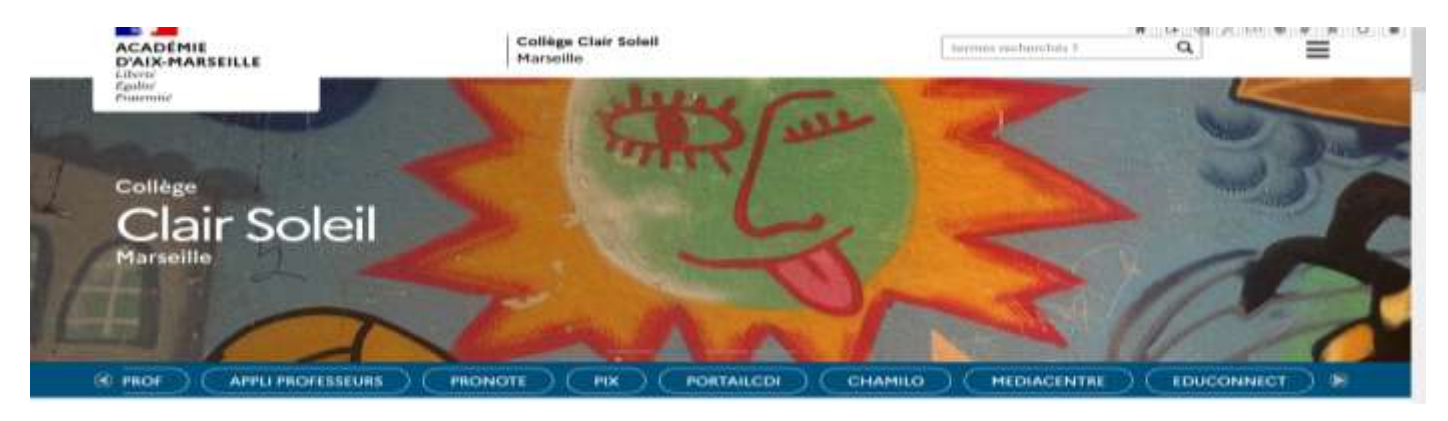

#### 2) La fenêtre Mediacentre Edugar apparaît. Il faut cliquer sur l'image de l'élève

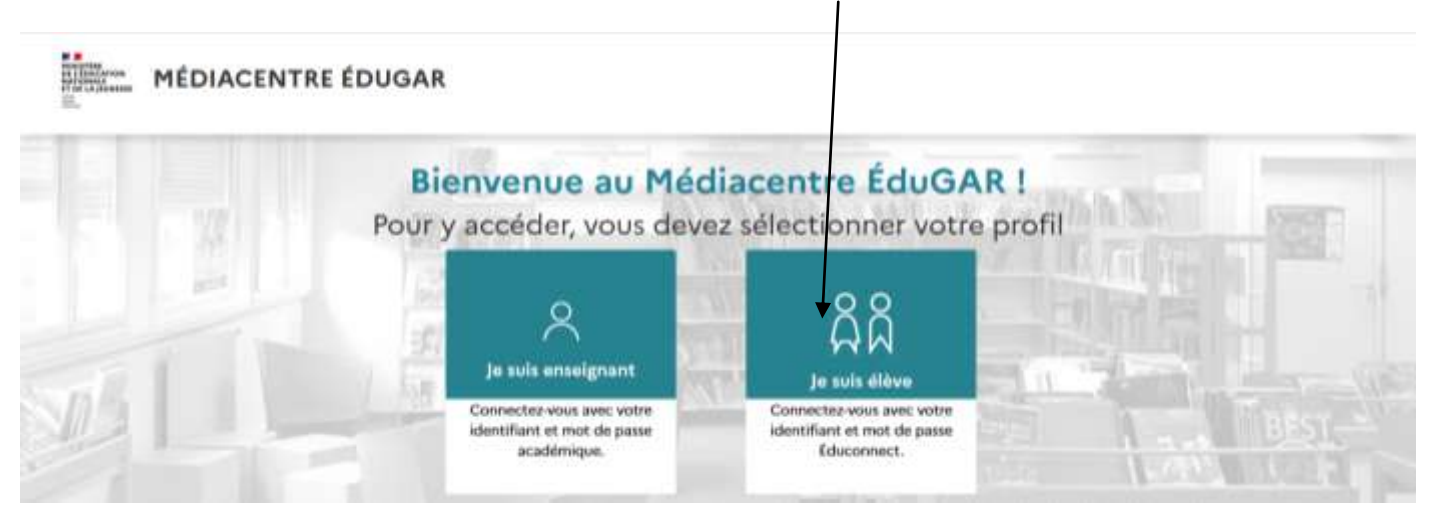

### L'identifiant et le mot de passe sont ceux créés avec EDUCONNECT

3) Ensuit, tu peux accéder aux ressources numériques sélectionnées par les enseignants et aussi à PIX

| MÉDIACENTRE GAR<br>ECOLE ELEMENTAIRE PUILIQUE - PLAN D'ORGON (PLAN-D'ORGON)                    | 단 Gestion des affectations ( @ Aide ( 인 Déconnexion |
|------------------------------------------------------------------------------------------------|-----------------------------------------------------|
| Recharche d'une ressource.                                                                     |                                                     |
| T Bloos                                                                                        | E4 Thier                                            |
| Liste des ressources  OActualiser                                                              |                                                     |
|                                                                                                |                                                     |
| édumique 🔤 INSTITUT NATIONAL DE L                                                              | Deftails (D)                                        |
|                                                                                                |                                                     |
| GAR U-CES                                                                                      |                                                     |
| Accessibilité : non sunforme Mentions légèles Mentions d'informations &GPD Gestion des cookies |                                                     |